### CONICYT

### PROGRAMA INVESTIGACIÓN ASOCIATIVA

#### CONVOCATORIA AL CONCURSO NACIONAL DE ASIGNACIÓN DE TIEMPO DE BUQUE OCEANOGRÁFICO AGS-61 CABO DE HORNOS 2019.

#### INSTRUCTIVO PARA POSTULACIÓN

#### INDICE

| INGF | RESO AL SISTEMA           | 2  |
|------|---------------------------|----|
| SELE | CCIÓN CONCURSO            | 4  |
| INIC | IO POSTULACIÓN            | 6  |
| I    | Selección MENÚ GENERAL    | 6  |
| II   | Pestaña INFORMACIÓN       | 7  |
| III  | Pestaña ANTECEDENTES      | 8  |
| IV   | Pestaña INSTITUCIÓN       | 10 |
| V    | Pestaña EQUIPO DE TRABAJO | 14 |
| VI   | Pestaña FORMULACIÓN       | 17 |
| VII  | Pestaña REVISIÓN/ENVÍO    | 19 |

A continuación se entregan las instrucciones para ingresar la **postulación de los proyectos en línea** indicando los campos a llenar en cada sección y su significado.

NOTA: EL SISTEMA IDENTIFICA COMO DIRECTOR(A) A LA PERSONA DUEÑA DE LA CUENTA QUE ESTÁ INGRESANDO LOS DATOS DEL PROYECTO. ESA CATEGORÍA NO PODRÁ EDITARSE. EN CASO QUE NO SEA EL (LA) DIRECTOR(A) QUIÉN REALIZA ESTA POSTULACIÓN, LA PERSONA QUE LO HAGA DEBE USAR EL PERFIL DEL DIRECTOR(A).

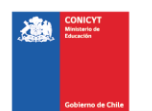

## **INGRESO AL SISTEMA**

### Crear Cuenta

Para crear una cuenta usted deberá ingresar al siguiente link <u>https://auth.conicyt.cl</u> y posteriormente seleccionar el botón continuar (Fig.1).

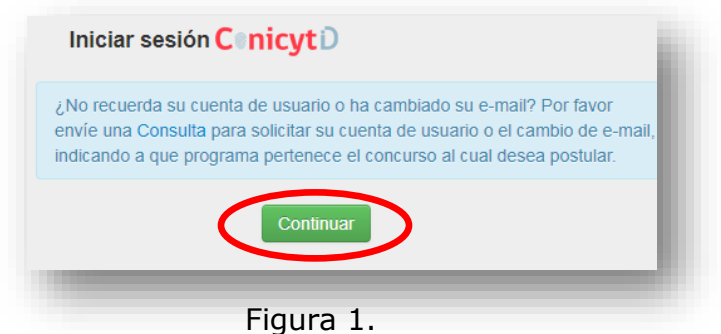

rigara 11

A continuación le aparecerá la pantalla de la Figura 2 dónde deberá seleccionar el botón "cree su cuenta".

| CONIC<br>Ministerio de Edu | <b>YT</b><br>Jucación |
|----------------------------|-----------------------|
| Ingrese sus credenciale    | s para acceder        |
| Correo Electrónico *       | <u>*</u>              |
| Clave *                    | <u></u>               |
| ¿OLVIDO SU CLAVE?          | SIGUIENTE             |
|                            | $\frown$              |

Figura 2.

Aparecerá un formulario en el que usted deberá llenar los campos solicitados. Una vez realizada esta acción deberá presionar el botón "Siguiente". A continuación, le llegará un email con las instrucciones para validar su cuenta.

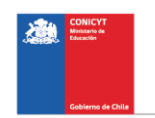

### **Recuperar Clave**

Si usted ya tiene una cuenta y desea entrar pero no recuerda su clave, puede recuperarla seleccionando la opción **"colvido su clave**?" (Fig 3.).

| Ministerio de Educ       | <b>YT</b><br>Jación |
|--------------------------|---------------------|
| Ingrese sus credenciales | para acceder        |
| Correo Electrónico *     | <u>*</u>            |
| Clave *                  | Ð                   |
| ¿OLVIDO SU CLAVE?        | SIGUIENTE           |
|                          |                     |

Figura 3.

Se desplegará una nueva ventana, en la cual usted deberá ingresar su correo y luego presionar el botón "Continuar" (Fig. 4). La nueva clave la recibirá al correo electrónico ingresado.

|                           | CONICYT<br>Ministerio de Educación | 1           |  |
|---------------------------|------------------------------------|-------------|--|
| 🔒 Recuperar c             | uenta                              |             |  |
| continuación enviaremos l | las instrucciones para recupera    | r su cuenta |  |
|                           |                                    |             |  |
| Correo Electrónico        | *                                  | <u> </u>    |  |
| Es obligatorio.           |                                    |             |  |
|                           |                                    | SOLICITAR   |  |
|                           |                                    |             |  |

Figura 4.

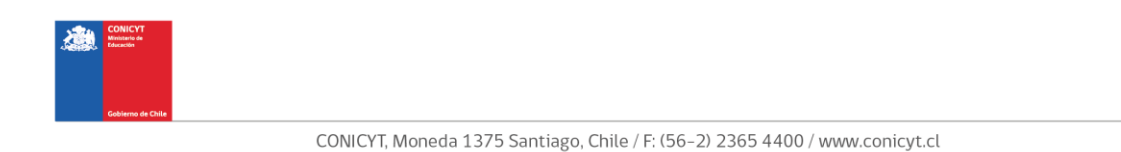

## **SELECCIÓN CONCURSO**

Al ingresar al Sistema, encontrará las siguientes cuatro secciones, tal y como se muestra a continuación. Para acceder al concurso deberá seleccionar la opción "Cree una nueva postulación" en la sección "POSTULANTE" (Fig.5).

| POSTULANTE                                                                                                    | MIEMBRO DE EQUIPO DE TRABAJO               |
|----------------------------------------------------------------------------------------------------|--------------------------------------------|
| Cree una nueva postulación o                                                                                    | ▶ Revise su CV                             |
| <ul> <li>&gt; Visualice sus postulaciones abiertas •</li> <li>&gt; Revise su CV de Postulante •</li> </ul>      | (Portal investigadores.conicyt.cl)         |
| FONDECYT SOLICITUDES DE                                                                                         | REPRESENTANTE INSTITUCIONAL                |
| PARTICIPACIÓN                                                                                                   | Revise y patrocine las postulaciones de su |
| <ul> <li>Revise solicitud de participación en proyecto o</li> <li>Envíe una carta de recomendación o</li> </ul> | institución o                              |

Figura 5.

Usted podrá visualizar todos los concursos que se encuentran publicados. Para postular debe seleccionar el Concurso **"CONCURSO NACIONAL DE ASIGNACIÓN DE TIEMPO DE BUQUE OCEANOGRÁFICO AGS-61 CABO DE HORNOS 2019",** como se muestra en la (Fig.6).

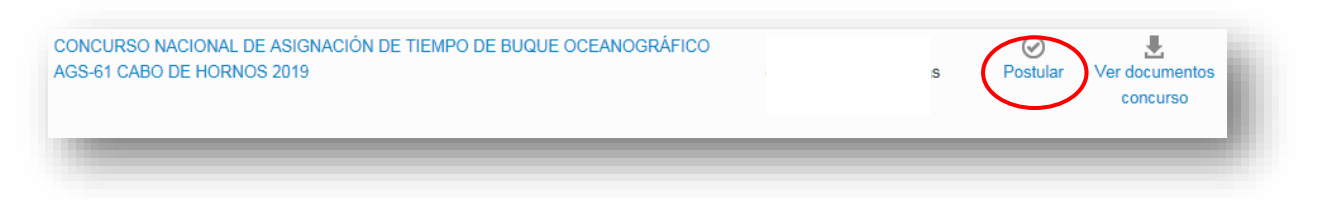

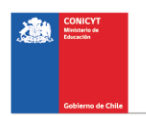

### A continuación, seleccione el botón "Iniciar Postulación".

| Nueva Postulació                                                                                            | n                                                                                                    |
|----------------------------------------------------------------------------------------------------|----------------------------------------------------------------------------------------------------|
| Jsted tiene una o más pos<br>Ver mis postulaciones".<br>En caso contrario, inicie un<br>DCEANOGRÁFICO AGS-6 | tulaciones en preparación para este concurso, si desea continuar completando una de ellas, presione el botón<br>la nueva postulación para el concurso "PIA CONCURSO NACIONAL DE ASIGNACIÓN DE TIEMPO DE BUQUE<br>61 CABO DE HORNOS 2019" presionando el botón "Iniciar Postulación". |
| enga en consideración la<br>• El plazo de cierre del c<br>• 1<br>I<br>• Revise las bases e Insi             | siguiente información:<br>oncurso es el<br>trucciones para postular al Concurso, para conocer sus requisitos antes de preparar su propuesta.                                                                                                    |
|                                                                                                    | Iniciar Postulación Ver mis postulaciones Cancelar                                                                                                    |

Figura 7.

IMPORTANTE: TODO AQUEL PERSONAL (COORDINADOR(A) DE PROYECTO, INVESTIGADORES(AS), ESTUDIANTES DE POSTGRADO), QUE NO SE ENCUENTRE EN LAS CATEGORÍAS DE ESTUDIANTES DE PREGRADO, INVESTIGADORES EXTRANJEROS INVITADOS Y TÉCNICOS. TODO ESTE PERSONAL DEBERÁ TENER A LA FECHA DE CIERRE DE ESTE CONCURSO, INGRESADO Y VALIDADO SU CV EN EL PORTAL DEL INVESTIGADOR. RECUERDE QUE ES RESPONSABILIDAD DEL COORDINADOR(A) ADJUNTAR EL CERTIFICADO DE VALIDACIÓN CURRICULAR AL SISTEMA DE POSTULACIÓN EN LÍNEA, CERTIFICADO DISPONIBLE EN EL SITIO DEL CONCURSO.

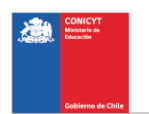

## **INICIO POSTULACIÓN**

## I. Selección MENÚ GENERAL

Existe un Menú (pestañas) en la parte superior del nombre del Concurso (Fig.8), <u>el cual no debe ser usado en el caso particular de esta</u> <u>postulación</u>.

| OCE   | ANOGRAFICO                     | AGS-61 CAB        | D DE HORNOS          | <b>5 2019</b> #267354 |           |
|-------|--------------------------------|-------------------|----------------------|-----------------------|-----------|
| Falta | l i                            | bara              | el cierre del concur | so (días calendario). |           |
| En l  | os casos que corres<br>mación. | ponda, recuerde j | presionar el boton   | guardar cada vez que  | incorpore |

Figura 8.

El Menú (pestañas) a utilizar para esta postulación, es aquél ubicado en la parte inferior del título del Concurso (Fig.9).

|                                                           | tos para el cierre del concurso (días calendario).                                                                                                    |
|-----------------------------------------------------------|----------------------------------------------------------------------------------------------------|
| os casos que c<br>rmación.<br>a continuar con<br>ipletar. | orresponda, recuerde presionar el botón guardar cada vez que incorpore<br>los pasos siguientes de la postulación debe presionar el nombre de la etapa a |
| nación Anteced                                            | entes Institución Personal de Investigación Formulación Revisión / envio                                                                                |

En este Menú se encuentran disponibles las diferentes pestañas para completar durante su postulación, éstas son: INFORMACIÓN, ANTECEDENTES, INSTITUCIÓN, EQUIPO DE TRABAJO y FORMULACION.

# II. Pestaña INFORMACIÓN

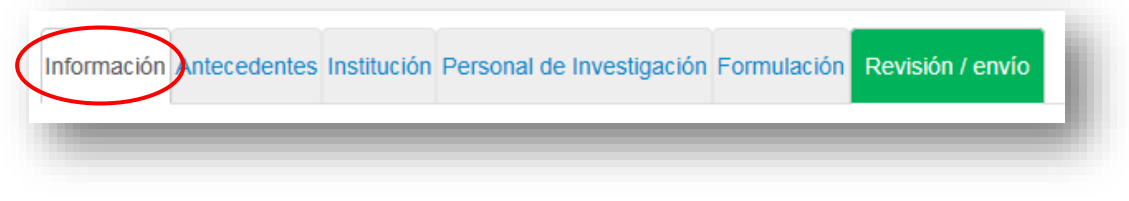

Figura 10.

En esta sección se encuentran los objetivos del Concurso, a quién está dirigido y las recomendaciones dispuestas.

Usted deberá aceptar los términos y condiciones que se informan en estas pestañas tal y como se indica a continuación.

| Aceptación de términ                                                                  | os y condiciones         |  |
|---------------------------------------------------------------------------------------|--------------------------|--|
| He leído las<br>instrucciones generales<br>del Sistema de<br>Postulación en Línea (*) | si A<br>Si<br>Seleccione |  |

Figura 11.

Cuando finalice, continúe con la pestaña superior **ANTECEDENTES** 

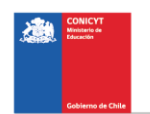

## III. Pestaña ANTECEDENTES

| Información Antecedentes | Institución | Personal de Investigación | n Formulación | Revisión / envío |
|--------------------------|-------------|---------------------------|---------------|------------------|
|                          | -           |                           | -             | _                |

Figura 12.

En esta sección usted deberá llenar los antecedentes generales de identificación de su proyecto.

## Sección: Identificación del Proyecto

| formación Antecedentes                                                                                                    | institución Personal de Investigación Formulación Revisión / envío                                                                                                    |
|----------------------------------------------------------------------------------------------------|----------------------------------------------------------------------------------------------------|
| n esta sección usted d<br>sí como incluir un resu                                                                                           | eberá llenar los antecedentes generales de identificación de su proyecto<br>Imen en español de éste.                                                                                                    |
| Palabras clave: Comienc<br>dioma INGLES), mientras<br>os artículos científicos inc<br>alabras de este listado. S<br>úmero exacto de 5 palab | e a escribir su palabra en el campo correspondiente (la cual debe ser en<br>s usted la escribe el Sistema le ofrecerá un listado de palabras proveniente de<br>dizados en WOS y SCOPUS. El sistema solamente le permitirá ingresar<br>Seleccione solamente aquellas que le son más cercanas a su temática. Use un<br>oras. Luego de seleccionar la palabra deberá presionar el botón <b>+Agregar</b> |
|                                                                                                    |                                                                                                    |
| Identificación del P                                                                                                    | royecto                                                                                                    |
| Identificación del P<br>Título de la propuesta                                                                                              | royecto                                                                                                    |
| Identificación del P<br>Título de la propuesta                                                                                              | royecto<br>                                                                                                    |
| Identificación del P<br>Título de la propuesta                                                                                              | royecto<br>255 caracteres<br>Agregar un título corto y preciso que no sea una réplica del nombre del o de los proyectos<br>albergantes.                                                                                                    |
| Identificación del P<br>Título de la propuesta<br>Palabras clave                                                                            | royecto<br>255 caracteres<br>Agregar un título corto y preciso que no sea una réplica del nombre del o de los proyectos<br>albergantes.                                                                                                    |
| Identificación del P<br>Título de la propuesta<br>Palabras clave<br>Duración del Proyecto                                                   | royecto  255 caracteres  Agregar un título corto y preciso que no sea una réplica del nombre del o de los proyectos albergantes.  Seleccione                                                                                                    |

Figura 13.

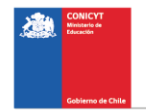

1. Título del Propuesta.

Agregar un título corto y preciso que no sea una réplica del nombre del o de los proyectos albergantes.

2. Palabras Clave.

Aquí deberá usted seleccionar aquellas palabras clave en INGLES que sean atingentes a la temática del Proyecto y que permitan hacer referencia directa a él. Deberá usar un mínimo de 5 y un máximo de 10 palabras.

Al momento de empezar a escribir una palabra (la cual debe ser en idioma INGLES) el Sistema por defecto le ofrecerá palabras clave entre las cuales usted deberá seleccionar las más cercanas a su temática.

El listado de palabras clave que el Sistema ofrece corresponde a aquellas ya ingresadas en los artículos científicos indizados en WOS y SCOPUS.

3. Duración del Proyecto.

Este campo se refiere al número de días, que hará uso del buque el proyecto.

4. Tipo de Proyecto

Por defecto se debe seleccionar la opción USO DE BUQUE OCEANOGRÁFICO AGS-61.

5. Disciplinas OCDE

Para completar este campo usted deberá seleccionar las disciplinas OCDE que sean atingentes a su pre-proyecto. Estas se encuentran en ESPAÑOL.

Lo primero que debe hacer, es seleccionar una disciplina OCDE de la lista desplegable.

Posteriormente el sistema le pedirá seleccionar sub-disciplinas hasta llegar a un tercer nivel, a continuación deberá seleccionar el botón 'Agregar'. De esta manera quedará agregada la disciplina OCDE junto con sus sub-disciplinas al proyecto.

Para efecto de visualización sólo verá la disciplina principal desde el sistema. Para ingresar una nueva disciplina, deberá repetir nuevamente el proceso anterior.

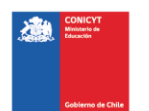

Listado disciplinas OCDE (Disponible en el sitio del concurso <u>www.conicyt.cl/pia</u>)

### Sección: Aplicación del Proyecto

- Campo de Objetivos Socio-Económicos (NABS-Nomenclature for the Analysis and Comparison of Scientific Programs and Budgets). Sólo algunas de las opciones se encuentran subdivididas en opciones más específicas. Al igual que las Disciplinas OCDE, este campo es obligatorio. Por lo tanto, elija la o las opciones que más se acercan al ámbito de acción del proyecto Anillo.
- Región(es) de Ejecución: Este campo se refiere a la región(es) donde se llevará(n) a cabo las principales actividades comprometidas en este preproyecto.

No olvide presionar botón GUARDAR para ingresar esta información.

## IV. Pestaña INSTITUCIÓN

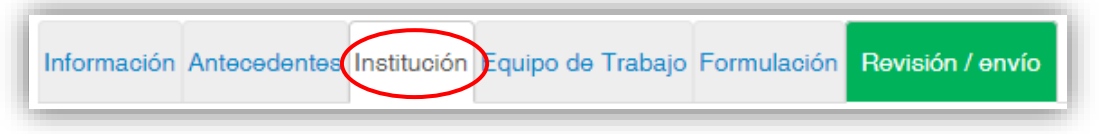

Figura 14.

En esta sección usted deberá agregar la Institución Patrocinante.

Presionando el botón AGREGAR INSTITUCIÓN (Fig. 15), aparecerá un campo (Fig. 16) donde deberá colocar el nombre de la Institución que desea agregar.

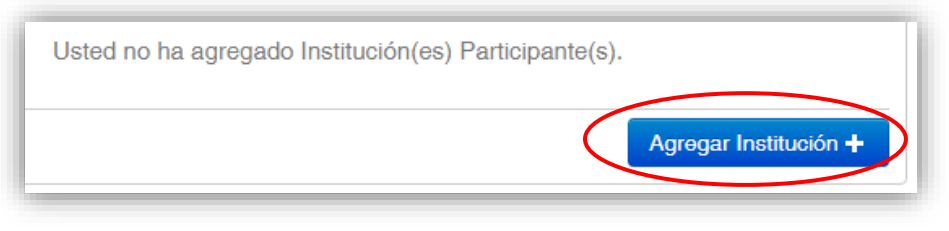

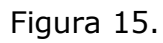

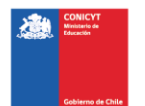

| Ingrese el i<br>el Sistema<br>' <b>Agregar</b> '. | nombre de la institución a buscar y posteriormente presione <b>'Buecar</b> '. En el caso que la institución no se encuentre en<br>o si es que existiese pero con datos incompletos, usted deberá agregarla manualmente seleccionando el botón<br>Para que se habilite el botón <b>'Agregar</b> ', usted debe seleccionar el botón 'B <b>uecar</b> ', sin haber ingresado ningún texto. | × |
|---------------------------------------------------|----------------------------------------------------------------------------------------------------|---|
|                                                   |                                                                                                    |   |

Figura 16.

Al ingresar el nombre de la institución que se desea agregar y presionar el botón BUSCAR, aparecerá una o más coincidencias, dependiendo del registro de instituciones disponible en la base de datos del sistema de postulación. Seleccione el resultado que coincida con la institución que desea agregar y asígnele el rol INSTITUCIÓN PATROCINANTE (Fig. 17)

Cuando ingrese la Institución, el sistema por defecto sugerirá en el campo "UNIDAD EJECUTORA" las diferentes facultades y/o centros que pertenezcan a la Institución, para efecto de este concurso deberá seleccionar la más representativa del Proyecto.

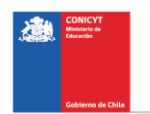

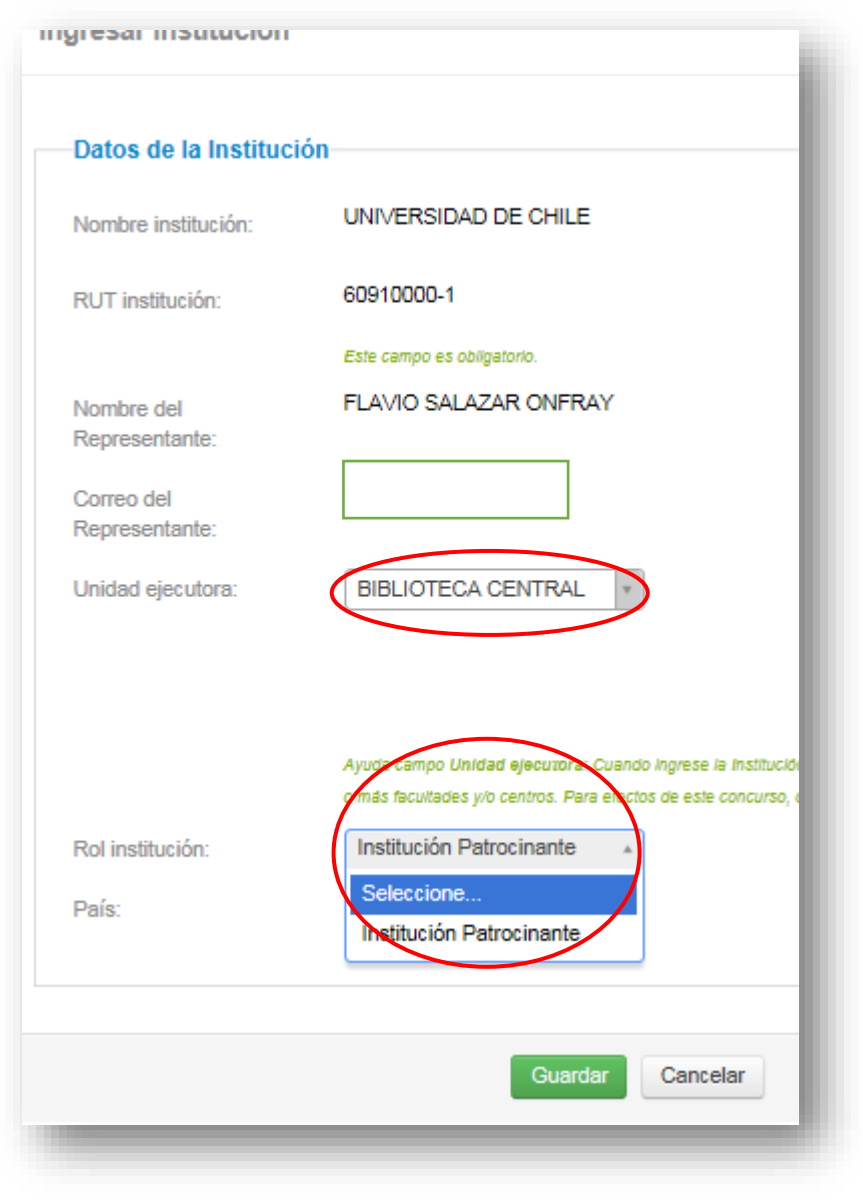

Figura 17.

Si el listado de instituciones no incluye aquella que usted desea agregar, deberá ingresarla manualmente seleccionando el botón AGREGAR (Fig. 18).

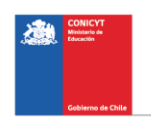

| Instituci                                              | ón(es) participante(s)                                                                                                    |    |
|--------------------------------------------------------|----------------------------------------------------------------------------------------------------|----|
| Ingrese el n<br>en el Sisterr<br>' <b>Agregar</b> '. F | ombre de la institución a buscar y posteriormente presione <b>'Buscar'</b> . En el caso que la institución no se encuentre<br>la o si es que existiese pero con datos incompletos, usted deberá agregarla manualmente seleccionando el botón<br>ara que se habilite el botón <b>'Agregar'</b> , usted debe seleccionar el botón <b>'Buscar</b> ', sin haber ingresado ningún texto. | ×  |
|                                                        | Nombre: Buscar Agregar                                                                                                    |    |
| <b>Resultad</b><br>No s                                | <b>los de la Búsqueda</b><br>e han encontrado resultados de su búsqueda. Si desea agregar una queva institución, haga click en el botón agrega                                                                                                    | r. |

Figura 18.

Aparecerá un cuadro con los campos que usted deberá completar (Fig. 19). Deberá realizar esta operación cuantas veces sea necesario. Recuerde guardar los cambios presionando el botón GUARDAR.

| Ingresar Institucion           |                            |  |
|--------------------------------|----------------------------|--|
| Nombre institución:            |                            |  |
| RUT institución:               | Este campo es obligatorio. |  |
| Nombre del<br>Representante:   |                            |  |
| Apellido del<br>Representante: |                            |  |
| RUN Representante:             |                            |  |
| Correo del<br>Representante:   |                            |  |
| Unidad ejecutora               |                            |  |
| Rol institución:               | Seleccione *               |  |
| País:                          | Seleccione *               |  |
|                                |                            |  |

Figura 19.

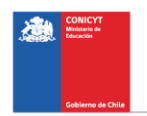

### V. Pestaña EQUIPO DE TRABAJO

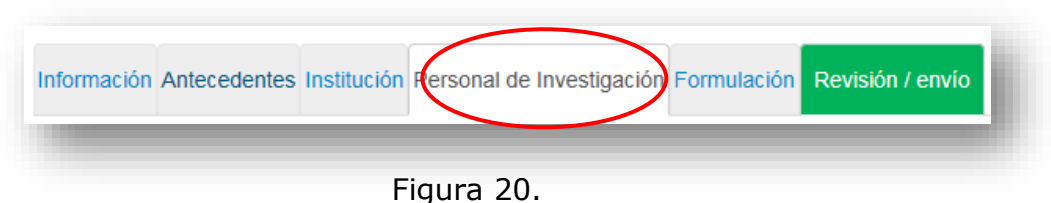

En esta sección se debe ingresar información de todo aquel personal (Coordinador(a) de Proyecto, Investigadores(as), estudiantes de postgrado), que no se encuentre en las categorías de estudiantes de pregrado, investigadores extranjeros invitados y técnicos. Todo este personal deberá tener a la fecha de cierre de este concurso, ingresado y validado su CV en el Portal del Investigador.

Para agregar investigadores(as) al proyecto, deberá seleccionar el botón **AGREGAR INVESTIGADOR +** y se abrirá una ventana (Figura 21) que permitirá buscar el nombre de la persona y sus datos que previamente deberían encontrarse registrados en <u>www.portaldelinvestigador.cl</u>. En el campo "Persona" deberá escribir el nombre del Investigador y presionar el botón "Buscar". Si la persona registró previamente sus antecedentes en <u>www.portaldelinvestigador.cl</u> el sistema le ofrecerá uno o más nombres que coincidan con su búsqueda (Figura 22).

| Investigado                          | or(a)                                                                                                    |
|--------------------------------------|----------------------------------------------------------------------------------------------------|
| Estimado/a pos                       | iulante:                                                                                                    |
| La no integridad<br>http://www.porta | l de la información ingresada por cada investigador(a) participante del proyecto en el portal del investigador<br>Idelinvestigador.ol/, es causal de no admisibilidad del proyecto. |
| Al buscar el nor                     | nbre de los participantes del proyecto se podrá detectar:                                                                                                    |
| 1. Si efectivan                      | ente ha ingresado información en el portal del investigador http://www.portaldelinvestigador.ol/                                                                                    |
| 2. Si esta infor                     | mación está completa de acuerdo a los requerimientos de este concurso.                                                                                                    |
| Al seleccionar ı<br>pertenece, país  | n nuevo investigador(a) en su propuesta en el formulario deberá seleccionar la institución participante a la que<br>y su rol en el equipo de investigación.                         |
| Nota: Si usted e                     | s el Director(a) no podrá ver su CV en este ambiente, deberá revisarlo directamente en el portal del investigado                                                                    |
| Ρ                                    | ersona: Bugbar                                                                                                    |
|                                      | Busine sig nor Nambre Complete                                                                                                    |

Figura 21.

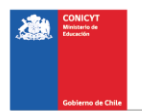

|            | Persona:     | Ejemplo Persona              | Buscar |
|------------|--------------|------------------------------|--------|
|            |              | Búsqueda por Nombre Completo |        |
| esultad    | os de la R   | úsaueda                      |        |
| esuitau    |              | usqueda                      |        |
|            |              |                              |        |
|            |              |                              |        |
| Se ha(n) e | encontrado 1 | coincidencia(s)              |        |

Figura 22.

Al presionar el nombre del Investigador, se abrirá una nueva ventana (Figura 23) que permitirá completar datos básicos del Investigador(a). Complete los campos faltantes y presione el botón **Guardar**.

| Estimado/a postulante:                                     | x                                                                                                    |   |
|------------------------------------------------------------|----------------------------------------------------------------------------------------------------|---|
| Si existe información errón<br>proyecto, que su curriculun | ea o faltante en los curriculum, es responsabilidad de cada investigador participante del<br>se encuentre sin errores y completo en el Portal del Investigador |   |
| http://www.portaidelinvestig                               | jador. cv                                                                                                    |   |
|                                                            |                                                                                                    |   |
| Nombre(s):                                                 | Ejemplo Persona                                                                                                    |   |
| Apellido(s):                                               | Ejemplo Persona                                                                                                    |   |
| RUN:                                                       | 1111111-1                                                                                                    |   |
| Correo electrónico:                                        | Ejemplo@gmail.com                                                                                                    |   |
| Institución:                                               | Seleccione                                                                                                    |   |
| Sin Institución                                            | ٥                                                                                                    |   |
| País de nacionalidad:                                      | Seleccione v                                                                                                    |   |
| Género:                                                    | Masculino                                                                                                    |   |
| Rol en el equipo:                                          | Seleccione *                                                                                                    |   |
|                                                            |                                                                                                    | - |

Figura 23

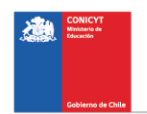

NOTA: EL HECHO QUE EL SISTEMA DE POSTULACIÓN EN LÍNEA RECONOZCA AL INVESTIGADOR(A), NO ASEGURA QUE LA PERSONA TENGA EL 100% DE SU INFORMACIÓN CURRICULAR INGRESADA EN EL PORTAL DEL INVESTIGADOR. ES RESPONSABILIDAD DEL COORDINADOR(A), VERIFICAR Y VALIDAR QUE LA INFORMACIÓN CURRICULAR DE SU EQUIPO DE INVESTIGACIÓN, SE ENCUENTRE INGRESADA CORRECTAMENTE.

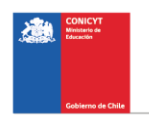

# VI. Pestaña FORMULACIÓN

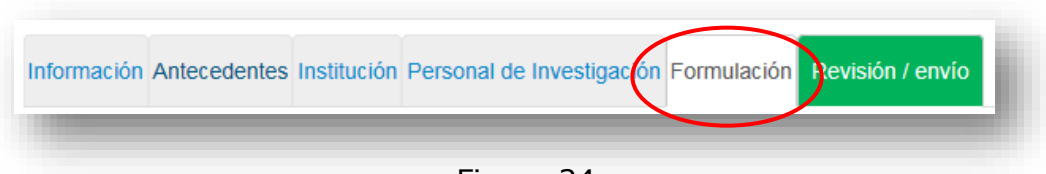

Figura 24

En esta sección se deberá adjuntar los siguientes documentos:

• Formulario de Postulación (Formato PDF; Tamaño máximo 20 MB).

• Plan de Actividades a Bordo (Formato XLS; Tamaño máximo 20 MB). EL SISTEMA SÓLO PERMITE VERSIÓN LIBRO EXCEL 97-2003.

• Mapas de rutas (Formato PDF; Tamaño máximo 20 MB). En caso de tener una ruta que requiera la utilización de más de uno de los mapas ofrecidos, deberá concatenarlos en un sólo PDF con un máximo 20 MB de tamaño.

• Certificado de Validación Curricular (Formato PDF; Tamaño máximo 20 MB). Se recuerda que todo aquel personal (Coordinador(a) de Proyecto, Investigadores(as), estudiantes de postgrado), que no se encuentre en las categorías de estudiantes de pregrado, investigadores extranjeros invitados y técnicos, deberán tener a la fecha de cierre de este concurso, ingresado y validado su CV en el Portal del Investigador https://investigadores.conicyt.cl/

Los respectivos formatos podrán ser descargados desde el sitio web del concurso www.conicyt.cl/pia

Para transformar los archivos desde formato .doc ó .docx a .pdf, deberá usar los siguientes programas:

Foxit Reader: http://www.foxitsoftware.com/downloads/ PDF Creator: http://www.pdfforge.org/download o http://sourceforge.net/projects/pdfcreator/

#### AVISO IMPORTANTE: AL MOMENTO DE CARGAR EL ARCHIVO PLAN DE ACTIVIDADES A BORDO, DEBERÁ VERIFICAR QUE SE ENCUENTRE EN FORMATO .XLS (VERSIÓN EXCEL 97 Ó 2003). EL SISTEMA NO ACEPTA FORMATO .XLSX

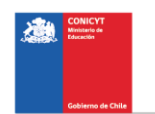

Los formatos para los tres documentos pueden ser descargados desde el sitio del concurso www.conicyt.cl/pia

| Formulario de<br>Postulación |                                                                                           |  |
|------------------------------|-------------------------------------------------------------------------------------------|--|
|                              | Terme/lo Méximo: 20 Mb                                                                    |  |
|                              | Extensiones gemilides: FDF                                                                |  |
|                              | Tipo de documentos: POF, sin protección, sin enorgasción                                  |  |
| Plan de Actividades a        | Bordo                                                                                     |  |
|                              |                                                                                           |  |
| Plan de Actividades a        |                                                                                           |  |
| Bordo                        |                                                                                           |  |
|                              | Terrefo Méximo: 20 Mb                                                                     |  |
|                              | Tipo de documentos: Libro Excel 97-2003                                                   |  |
| Mapas de rutas               |                                                                                           |  |
| Mapas de rutas               |                                                                                           |  |
|                              | Termeric Missimo: 20 Me                                                                   |  |
|                              | Extensiones germitides: PDF                                                               |  |
|                              | Tipo de documentos: PDF, sin protección, sin encripteción                                 |  |
| Certificado de Validac       | Ión Curricular                                                                            |  |
| Cartificado da Validación    |                                                                                           |  |
| Curricular                   |                                                                                           |  |
|                              | Termerio Méximo: 20 Mb                                                                    |  |
|                              | Extensiones germitides: RDF<br>Titos de documentos: RDF, sin protección, sin germiniamión |  |
|                              |                                                                                           |  |

Para transformar los archivos desde formato .doc ó .docx a .pdf, se deberá usar los siguientes programas:

Foxit Reader: http://www.foxitsoftware.com/downloads/ PDF Creator: http://www.pdfforge.org/download o http://sourceforge.net/projects/pdfcreator/

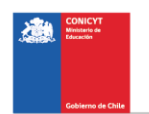

# VII. Pestaña REVISIÓN/ENVÍO

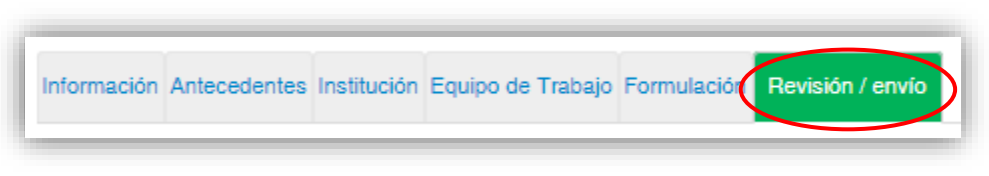

Figura 26.

Al presionar el botón "**Revisión/envío**", el sistema verificará si la información obligatoria fue completada y los documentos cargados. Esta validación no verificará el contenido de los documentos, sino que solamente la carga de los archivos obligatorios haya sido realizada.

### Paso 1. Verificar

| 1 Verificar 2 Revisar 3 Enviar 4 Compr | bante |
|----------------------------------------|-------|
| Figura 27                              |       |

En esta etapa, el Sistema verificará la completitud de la postulación en línea, indicando lo que falta para poder realizar el envío de su postulación. Para completar información faltante, deberá presionar el botón "Editar".

Si luego de presionar "Revisión/envío" el Sistema le indica que su postulación está con su información y sin observaciones, deberá presionar el botón "Continuar". Al hacer esto, aparecerá el siguiente cuadro:

| ¿Quiere crear una versión borrador de la × postulación?                                                                                              |
|----------------------------------------------------------------------------------------------------|
| Presione el botón Continuar para generar una versión borrador de su postulación.<br>Presione el botón Cerrar para volver a modificar su postulación. |
| Cerrar Continuar                                                                                                    |

Figura 28.

Usted tendrá 2 alternativas: 1) "Cerrar", en cuyo caso volverá al paso "Verificar", pudiendo modificar su postulación sin ver un borrador completo de ella, y 2) "Continuar", el cual le permitirá acceder al paso "Revisar".

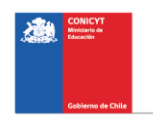

#### Paso 2. Revisar

En este paso el Sistema le permitirá revisar la información ingresada. Al seleccionar la opción ver postulación (Fig.28) se abrirá una nueva ventana en la cual usted podrá revisar la información que ingresó navegando en el Menú que aparece a mano derecha de la pantalla (Fig.29).

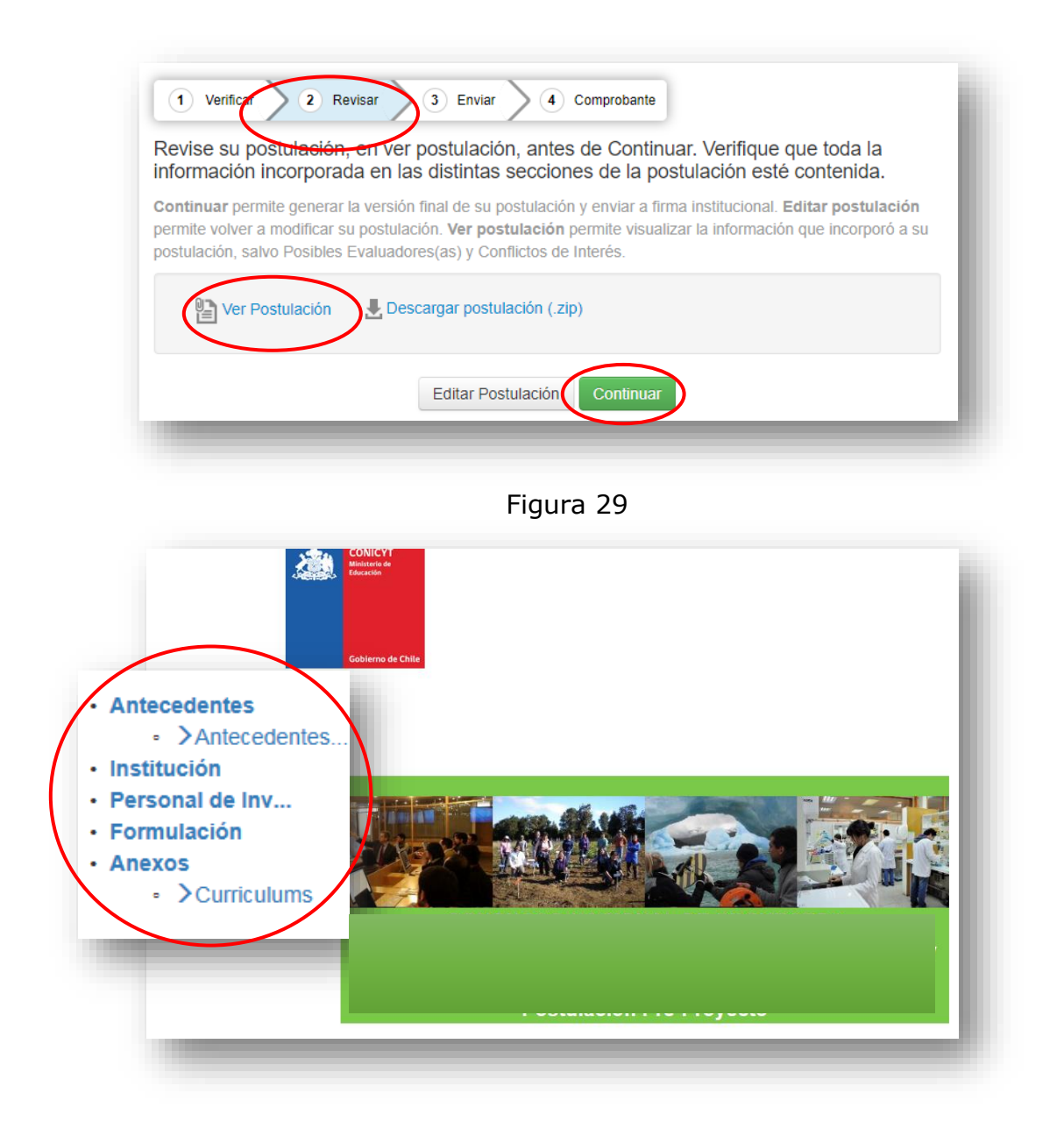

### Figura 30

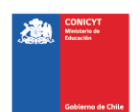

NOTA: Al ver la postulación completa en la sección de Currícula del equipo de trabajo (o Antecedentes curriculares del equipo de investigadores(as) del Anillo), debido a la configuración actual del Sistema de Postulación, por defecto no se mostrará el link al CV del Director(a) ingresado en el Portal del Investigador.

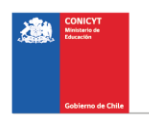

#### Paso 3. Enviar

En este paso, usted deberá aceptar las condiciones contenidas en la Declaración Jurada expuesta en el Sistema junto con la adhesión a la Declaración Jurada de Singapur sobre la integridad de la investigación.

Luego de aceptar las condiciones previas ingrese su clave de acceso al Sistema y seleccione el botón ENVIAR POSTULACIÓN (Fig.30).

Al momento de enviar su postulación no podrá realizar modificaciones posteriores.

| Declaración jurada | DECLARACIÓN ANTE LA COMISIÓN NACIONAL DE INVESTIGACIÓN<br>CIENTÍFICA Y TECNOLÓGICA (CONICYT). |  |
|--------------------|-----------------------------------------------------------------------------------------------|--|
|                    | , postulante al SEGUNDO CONCURSO                                                              |  |
|                    | NACIONAL PARA CENTROS DE INVESTIGACIÓN EN EDUCACIÓN AÑO                                       |  |
| C                  | NACIONAL PARA CENTROS DE INVESTIGACIÓN EN EDUCACIÓN AÑO                                       |  |

Figura 31

### Paso 4. Comprobante

Enviada su postulación aparecerá en pantalla un mensaje que indica el número de postulación y la fecha y hora en que ésta se realizó (Fig.31). Aquí podrá acceder al Certificado de Postulación y a la Declaración Jurada de Veracidad así como a su Postulación enviada.

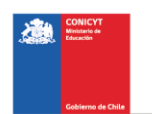

22

|                                                                                                  | istitución Equipo de Trabajo                                      | Pormulacion Revisión / envio |     |
|--------------------------------------------------------------------------------------------------|-------------------------------------------------------------------|------------------------------|-----|
|                                                                                                  |                                                                   |                              |     |
| 1 Verificar 2 Revi                                                                               | sar ) (3) Enviar ) (4                                             | Comprobante                  |     |
|                                                                                                  | 1                                                                 |                              |     |
| 1                                                                                                |                                                                   |                              |     |
|                                                                                                  |                                                                   |                              | ica |
| 2 na suv ingresava.                                                                              | . Las actualizaciónes de su (                                     |                              | ica |
| 2 na sido ingresada.<br>electrónico. Recordar que e                                              | este Concurso no tiene proc                                       | eso de firma institucional.  | ica |
| Comprobante de ingre                                                                             | este Concurso no tiene proc                                       | eso de firma institucional.  | ica |
| 2 na suo ingresada.<br>electrónico. Recordar que e<br>Comprobante de ingre<br>Folio del provecto | este Concurso no tiene proc<br>so de postulación<br>Ejemplo folio | eso de firma institucional.  | ica |

Figura 32.

Finalmente, en forma paralela al momento de envío de la postulación llegará a su correo electrónico la confirmación que ha completado su postulación indicando que se encuentra en estado de recepcionada por CONICYT y participando en la convocatoria (Fig. 32).

| ARCHIVO M                                                | (ট ↑ ↓ ≑ Post<br>ENSAJE                                       | tulación enviada - Mensaje (Tex                                                                                                    | ato sin formato)  | ? 🗈 — 🗆                 |
|----------------------------------------------------------|---------------------------------------------------------------|----------------------------------------------------------------------------------------------------|-------------------|-------------------------|
| ि ►<br>S - Eliminar                                      | Responder     Responder a todos     Responder a todos         | Image: Contract of the second second seco | Mover             | Etiquetas Edición Zoom  |
| Eliminar                                                 | Responder                                                     | Pasos rápidos                                                                                                    | ra Mover          | Zoom                    |
| Para XXXX<br>Estimado/a                                  | aconcagua@c<br>Postulación enviad                             | conicyt.cl<br>da                                                                                                    |                   |                         |
| en el Concu<br>Además, us<br>del ítem "Re<br>Saludos cor | rso.<br>.ted podrá obtener su C<br>evisión/envío".<br>diales, | Certificado de Recepción ele                                                                                                    | ectrónica de su P | ostulación en el Paso 4 |

Figura 33.

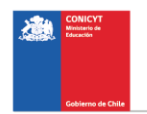